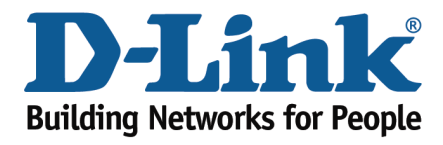

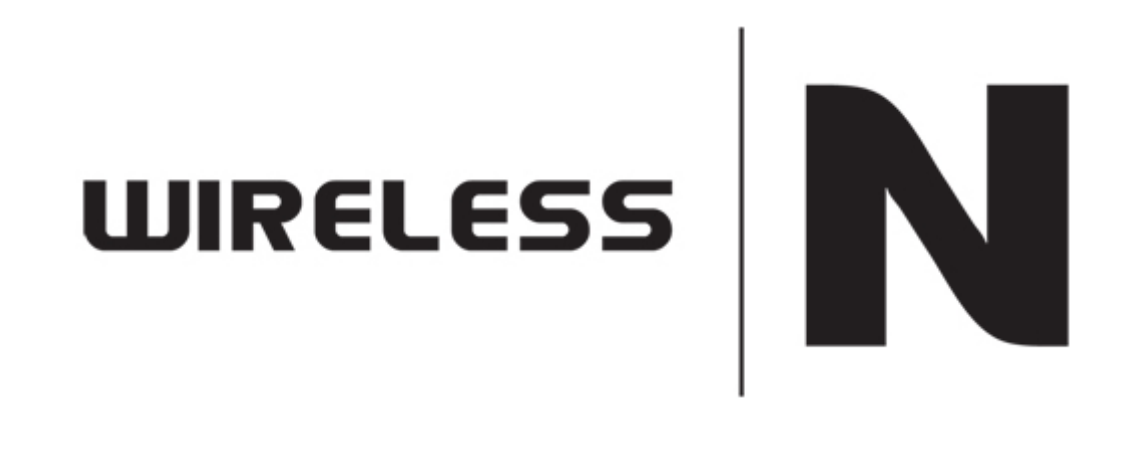

## Port Forwarding Guide

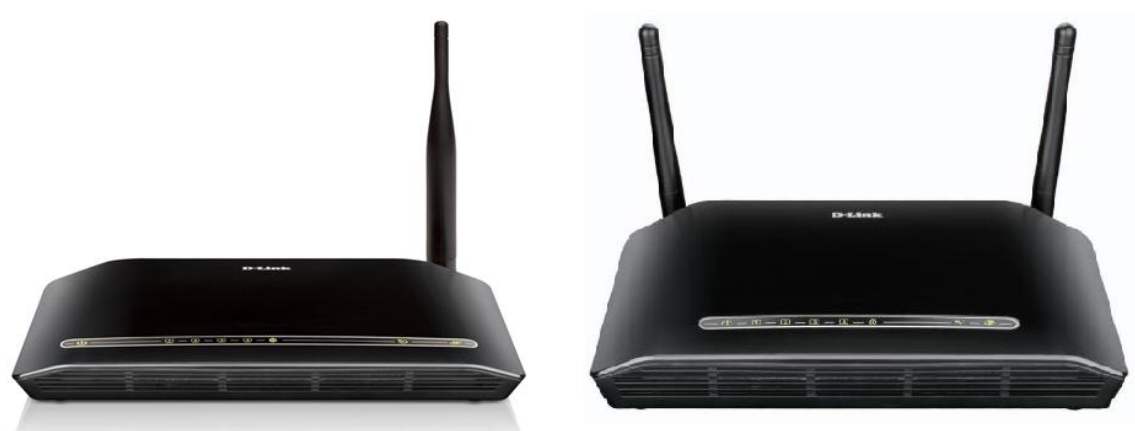

This document will detail how to configure Port Forwarding on the following models DSL-2730B Revision T1 Firmware AU\_2.00 DSL-2740B Revision F1 Firmware AU\_2.00 DSL-2750B Revision B1 Firmware AU\_2.00

NOTE:

It is recommended that your PC is configured with a Static IP when using Port Forwarding. See **page 6** - how to configure Windows 7 with a static IP.

- 1. Log in to the modem with the computer connected to the modem via Ethernet.
  - URL: <u>http://192.168.1.1</u> (default)
  - Username: admin
  - Password: admin (default)

| A 10 MARY CONTRACTOR ( CONTRACTOR )                         |         |
|-------------------------------------------------------------|---------|
| ← ② @ http://192168.11/login.html P ~ B C × Ø ADSL Router × | 6 🕁 🏟   |
| Product Page: DSL-2730B Firmware Version: AU_2.00           | ^       |
|                                                             |         |
|                                                             |         |
| D-Link                                                      |         |
|                                                             |         |
|                                                             |         |
|                                                             |         |
|                                                             |         |
| LOGIN                                                       |         |
| Wekome to DSL-2730B Web Management                          |         |
|                                                             |         |
| Username: admin 🔻                                           |         |
| Password : •••••                                            |         |
| Remember my login info.                                     |         |
|                                                             |         |
| Login                                                       |         |
|                                                             |         |
|                                                             |         |
|                                                             |         |
|                                                             |         |
| WIRELESS                                                    |         |
| Copyright © 2008-2011 D-Link Systems, Inc.                  |         |
|                                                             |         |
|                                                             |         |
|                                                             | -       |
|                                                             | 3:42 PM |

2. Select the **ADVANCED** button in the top menu.

| The Association Party in the Association of the Association of the Ass | and the second second   |                              |                            |                   |                           |
|----------------------------------------------------------------------------------------------------|-------------------------|------------------------------|----------------------------|-------------------|---------------------------|
| Attp://192.168.1.1/index.htm                                                                                                    | nl                      | ×5⊠ + Q                      | 🖉 D-Link ADSL Router       | ×                 | 6                         |
| Product Page: DSL-2730                                                                                                    | B                       |                              |                            | ▶ <u>Site Map</u> | Firmware Version: AU_2.00 |
|                                                                                                    |                         |                              |                            |                   |                           |
| D-Lin1                                                                                                    | <b>1</b> -*             |                              |                            |                   |                           |
|                                                                                                    | <u>~</u>                |                              |                            |                   |                           |
|                                                                                                    |                         |                              | <b>-</b>                   |                   |                           |
| DSL-2730B                                                                                                    | SETUP                   | ADVANCED                     | MAINTENANCE                | STATUS            | HELP                      |
| Wireless Settings                                                                                                    | WIRELESS SETTIN         | GS WIRELESS BAS              | ICS                        |                   |                           |
| Port Forwarding                                                                                                    | Configure your wireless | basic sottings               |                            |                   |                           |
| Port Triggering                                                                                                    | Configure your wireless | basic settings.              |                            |                   |                           |
| DMZ                                                                                                    |                         |                              | Wireless Basics            |                   |                           |
| Parental Control                                                                                                    |                         |                              |                            |                   |                           |
| Filtering Options                                                                                                    | ADVANCED WIREL          | ESS ADVANCED SE              | TTINGS                     |                   |                           |
| DNS                                                                                                    | Allows you to configure | advanced features of the w   | ireless LAN interface.     |                   |                           |
| Dynamic DNS                                                                                                    |                         | Г                            | Advented Cattle as         |                   |                           |
| Multicast                                                                                                    |                         |                              | Advanced Settings          |                   |                           |
| Network Tools                                                                                                    |                         |                              |                            |                   |                           |
| Routing                                                                                                    | ADVANCED WIREL          | ESS MAC FILTERIN             | NG                         |                   |                           |
| Schedules                                                                                                    | Allows you to configure | wireless firewall by denying | g or allowing designated M | AC addresses.     |                           |
| Logout                                                                                                    |                         |                              | MAC Filtering              |                   |                           |
|                                                                                                    |                         |                              |                            |                   |                           |

3. Select **PORT FORWARDING** in the left menu.

| AND DOUGHNESS             | ×ە⊴ - Q                                                                                                    | 🖉 D-Link ADSL Router                                                                                                    | ×                                                                                                    |                                                                                                    |
|---------------------------|----------------------------------------------------------------------------------------------------|----------------------------------------------------------------------------------------------------|----------------------------------------------------------------------------------------------------|----------------------------------------------------------------------------------------------------|
|                           |                                                                                                    |                                                                                                    | Site Map                                                                                                    | Firmware Version: AU_2.0                                                                                                    |
| ć                         |                                                                                                    |                                                                                                    |                                                                                                    |                                                                                                    |
| SETUP                     | ADVANCED                                                                                                    | MAINTENANCE                                                                                                    | STATUS                                                                                                    | HELP                                                                                                    |
| WIRELESS SETTIN           | GS WIRELES <u>S BAS</u>                                                                                                    | SICS                                                                                                    |                                                                                                    |                                                                                                    |
| Configure your wireless   | hasic settings                                                                                                    |                                                                                                    |                                                                                                    |                                                                                                    |
| Configure your wireless i | basic settings.                                                                                                    |                                                                                                    |                                                                                                    |                                                                                                    |
|                           |                                                                                                    | Wireless Basics                                                                                                    |                                                                                                    |                                                                                                    |
|                           |                                                                                                    |                                                                                                    |                                                                                                    |                                                                                                    |
| ADVANCED WIREL            | ESS ADVANCED SI                                                                                                    | TTINGS                                                                                                    |                                                                                                    |                                                                                                    |
| Allows you to configure   | advanced features of the w                                                                                                    | ireless LAN interface.                                                                                                    |                                                                                                    |                                                                                                    |
|                           | Г                                                                                                    | Advanced Cottings                                                                                                    |                                                                                                    |                                                                                                    |
|                           |                                                                                                    | Auvanced Settings                                                                                                    |                                                                                                    |                                                                                                    |
| ADVANCED WIDEL            |                                                                                                    |                                                                                                    |                                                                                                    |                                                                                                    |
| WIRELI                    | ESS MAC FILTERI                                                                                                    |                                                                                                    |                                                                                                    |                                                                                                    |
| Allows you to configure   | wireless firewall by denyin                                                                                                    | g or allowing designated                                                                                                    | MAC addresses.                                                                                                    |                                                                                                    |
|                           |                                                                                                    | MAC Filtering                                                                                                    |                                                                                                    |                                                                                                    |
|                           | SETUP SETUP WIRELESS SETTIN Configure your wireless ADVANCED WIREL Allows you to configure ADVANCED WIREL Allows you to configure | SETUP       ADVANCED         WIRELESS SETTINGS WIRELESS BAS         Configure your wireless basic settings.         ADVANCED WIRELESS ADVANCED SE         Allows you to configure advanced features of the w         ADVANCED WIRELESS MAC FILTERING         Allows you to configure wireless firewall by denying | P - BCX D-Link ADSL Router  SETUP ADVANCED MAINTENANCE  WIRELESS SETTINGS WIRELESS BASICS Configure your wireless basic settings. Wireless Basics  ADVANCED WIRELESS ADVANCED SETTINGS Allows you to configure advanced features of the wireless LAN interface. Advanced Settings  ADVANCED WIRELESS MAC FILTERING Allows you to configure wireless firewall by denying or allowing designated MAC Filtering | Preck     SEt Map     SETUP     ADVANCED        MAINTENANCE           SETUP     ADVANCED          SETUP   ADVANCED              SETUP   ADVANCED   WIRELESS SETTINGS WIRELESS BASICS <b>ADVANCED WIRELESS ADVANCED SETTINGS</b> Allows you to configure advanced features of the wireless LAN interface.    Advanced Settings <b>ADVANCED WIRELESS MAC FILTERING ADVANCED WIRELESS MAC FILTERING ADVANCED WIRELESS MAC FILTERING ADVANCED WIRELESS MAC FILTERING ADVANCED WIRELESS MAC FILTERING ADVANCED WIRELESS MAC FILTERING ADVANCED WIRELESS MAC FILTERING ADVANCED WIRELESS MAC FILTERING ADVANCED WIRELESS MAC FILTERING ADVANCED WIRELESS MAC FILTERING ADVANCED WIRELESE</b> |

4. Click **ADD** to create a new port forwarding rule. In this guide, a rule for Remote Desktop is created.

| Product Page                                                                                                    | DSL-2730B                                                                                                    |                                                                                                    | D-Link ADSL Router                                                                                                    | × Site Map                                                                                                    | Firmware Version: AU_2.00                                                                                                    |   |
|----------------------------------------------------------------------------------------------------|----------------------------------------------------------------------------------------------------|----------------------------------------------------------------------------------------------------|----------------------------------------------------------------------------------------------------|----------------------------------------------------------------------------------------------------|----------------------------------------------------------------------------------------------------|---|
| DSL-2730B                                                                                                    | SETUP                                                                                                    | ADVANCED                                                                                                    | MAINTENANCE                                                                                                    | STATUS                                                                                                    | HELP                                                                                                    |   |
| Wireless Setti<br>Port Forwardin<br>Port Triggering<br>DMZ<br>Parental Contr<br>Filtering Option<br>DNS<br>Dynamic DNS<br>Multicost | PORT FORWARD) Pot Forwarding alows external port) to the ext<br>required only if the ext<br>server on the LAN side Select the service nam<br>this service to the spe<br>same as "External For<br>"External Port End" PORT FORWARD) | vou to direct incoming traf<br>themal server with a private<br>ternal port needs to be con<br>e. A maximum of 32 entrie<br>ne, and enter the server IP<br>cified server. NOTE: The "<br>Port End" normally and v<br>if either one is modified<br>ING SETUP | fic from the WAN side (ide<br>IP address on the LAN si<br>verted to a different port<br>s can be configured.<br>address and cick "Apply"<br>Internal Port End" can<br>vill be the same as the<br>1. | ntified by protocol and<br>de. The internal port is<br>number used by the<br>to forward IP packets for<br><b>not be changed. It is the</b><br><b>"Internal Port Start" or</b> | Helpful Hints<br>Check the Application Name<br>drop down menu for a list of<br>predefined applications.<br>If you do not see your<br>application listed you can<br>still define a new rule.<br>Select a schedule for when<br>the rule will be enabled. If<br>you do not see the schedule<br>you need in the list of<br>schedules, go to the<br>Advanced -> Schedules<br>screen and create a new | E |
| Network Tools<br>Routing<br>Schedules<br>Logout                                                                                     | Server Pr<br>Name Star                                                                                                    | ernal Interna<br>ort Protocol Port<br>t End Start Er                                                                                                    | al Server IP<br>IP<br>Address Interface                                                                                                    | Lan Schedule<br>Loopback Rule                                                                                                    | schedule.<br>More                                                                                                    |   |

5. The DSL-2730B allows you to select a preset rule or create a manual rule. -Select a Service: these are presets included in the unit's configuration.

-Server Name: this option allows you to create a manual port forward rule if no preset for your service exists e.g. Remote Desktop

| and the second second s | A Sharest Mark                           |         |                  |          |           |                        |                      |           |       |
|----------------------------------------------------------------------------------------------------|------------------------------------------|---------|------------------|----------|-----------|------------------------|----------------------|-----------|-------|
| C Mttp://192.168.1.1/index.html                                                                                                    |                                          |         |                  | Q + B    | σ×        | 🙆 D-Link ADSL Router   | ×                    |           | 6 🕁 😳 |
|                                                                                                    |                                          |         |                  |          | Add       |                        |                      |           | ^     |
|                                                                                                    | PORT FORWARI                             | DING    | SETUP            |          |           |                        |                      |           |       |
|                                                                                                    | Remaining numbe                          | r of en | tries that       | can be c | onfig     | ured: 32               |                      |           |       |
|                                                                                                    | Use Interface                            | :       | pppoe_0_8_       | _35/ppp0 | •         |                        |                      |           |       |
|                                                                                                    | <ul> <li>Select a<br/>Service</li> </ul> | •       | (Click to Sel    | ect)     |           |                        | •                    |           |       |
|                                                                                                    | Custom Serve                             | er :    |                  |          |           |                        |                      |           |       |
|                                                                                                    | Server IP Addr                           | ess :   | 192.168.1        | View Avi | ailable s | schedules              |                      |           |       |
|                                                                                                    |                                          |         |                  |          |           |                        |                      |           |       |
|                                                                                                    | External Port<br>Start                   | Exte    | rnal Port<br>End | Proto    | col       | Internal Port<br>Start | Internal Port<br>End | L<br>Looj |       |
|                                                                                                    |                                          |         |                  | тср      | •         |                        |                      | E         | E     |
|                                                                                                    |                                          |         |                  | TCP      | •         |                        |                      | Ē         |       |
|                                                                                                    |                                          |         |                  | тср      | •         |                        |                      | Ē         |       |
|                                                                                                    |                                          |         |                  | ТСР      | •         |                        |                      | Ē         |       |
|                                                                                                    |                                          |         |                  | ТСР      | -         |                        |                      | [         |       |
|                                                                                                    |                                          |         |                  | TCP      | •         |                        |                      | E         |       |
|                                                                                                    |                                          |         |                  | TCP      | •         |                        | _                    | Ē         |       |
|                                                                                                    |                                          |         |                  | TCP      | •         |                        |                      | Ē         |       |
|                                                                                                    |                                          |         |                  | TCP      | +         |                        |                      | [         | ÷     |

- 6. Select the **Server Name** option to create your own rule.
- 7. Enter a name for the **Server Name** e.g. RDP-MyPC used in this example (RDP = Remote Desktop).

| A ttp://192.168.1.1/index.html                                            |                                                                                                    | × ۵ ₪ + ۹                                                                      | D-Link ADSL Ro         | uter ×               | 1  | - <b>□ - ×</b> |
|---------------------------------------------------------------------------|----------------------------------------------------------------------------------------------------|--------------------------------------------------------------------------------|------------------------|----------------------|----|----------------|
| Remaining nu<br>Use Inter<br>Select a<br>Service<br>Custom S<br>Server IP | mber of entries that<br>face : pppoe_0<br>: (Clck to S<br>erver : RDP-MyP<br>chedule : Always ~<br>Vddress : 192.168. | t can be config<br>8_35/ppp0 v<br>ielect)<br>C<br><u>View Available</u><br>1.3 | gured: 32              | *                    |    |                |
| External Po<br>Start                                                      | rt External Port<br>End                                                                                               | Protocol                                                                       | Internal Port<br>Start | Internal Port<br>End | L  |                |
| 3389                                                                      | 3389                                                                                                    | тср 👻                                                                          | 3389                   | 3389                 | 1  |                |
|                                                                           |                                                                                                    | TCP -                                                                          |                        |                      | E  |                |
|                                                                           |                                                                                                    | тср 👻                                                                          |                        |                      | E  |                |
|                                                                           |                                                                                                    | тср 👻                                                                          |                        |                      | E  |                |
|                                                                           |                                                                                                    | тср 👻                                                                          |                        |                      | Ε  |                |
|                                                                           |                                                                                                    | тср 👻                                                                          |                        |                      | E  |                |
|                                                                           |                                                                                                    | тср 👻                                                                          |                        |                      | E  |                |
|                                                                           |                                                                                                    | TCP 👻                                                                          |                        |                      | E  | E              |
|                                                                           |                                                                                                    | тср 👻                                                                          |                        |                      | E  |                |
|                                                                           |                                                                                                    | тср 👻                                                                          |                        |                      | E  |                |
|                                                                           |                                                                                                    | тср 💌                                                                          |                        |                      | E  |                |
|                                                                           |                                                                                                    | TCP 👻                                                                          |                        |                      | Ε. |                |
| <                                                                         |                                                                                                    | III                                                                            |                        |                      | ۱. |                |
|                                                                           |                                                                                                    | Apply                                                                          | Cancel                 |                      |    |                |

- 8. If you would like the rule to always be active, leave the **Schedule** as **ALWAYS**. You may also create a schedule by clicking *'View Available Schedules'*
- 9. Enter the IP Address of the system running the Remote Desktop service. The system in this configuration was set with a Static IP **192.168.1.3**

-External Port Start: -External Port End: -Protocol: **TCP** -Internet Port Start:

## NOTE:

If you have multiple PC's you wish to enable a service such as Remote Desktop on, you will need to create a different External Port Start and End for each PC e.g.

-PC 1: 3389 (standard) -PC2: 3390 -PC3: 3391

10. Click **APPLY** to save and activate the rule created.

-To check whether the port is successfully forwarded, go to <u>www.canyouseeme.org</u> and enter the 'external port' used in your port forwarding rule and click Submit. It will return with a *Success* or *Error* message.

## How to configure Windows 7 with a static IP Address.

- 1. Click the 'Network' icon in the windows task tray.
- 2. Select Open Network and Sharing Center

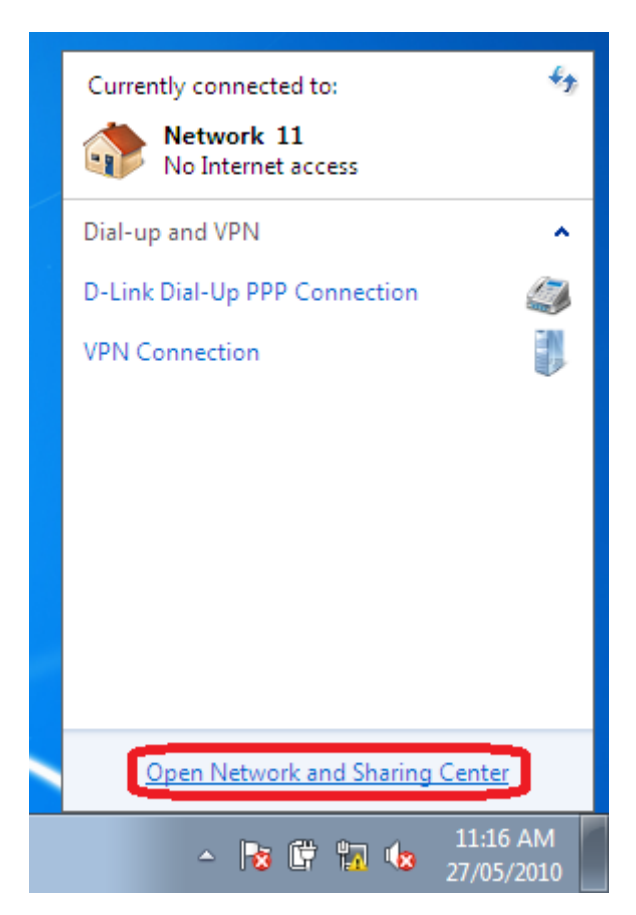

3. Select Change Adapter Settings from the left menu panel.

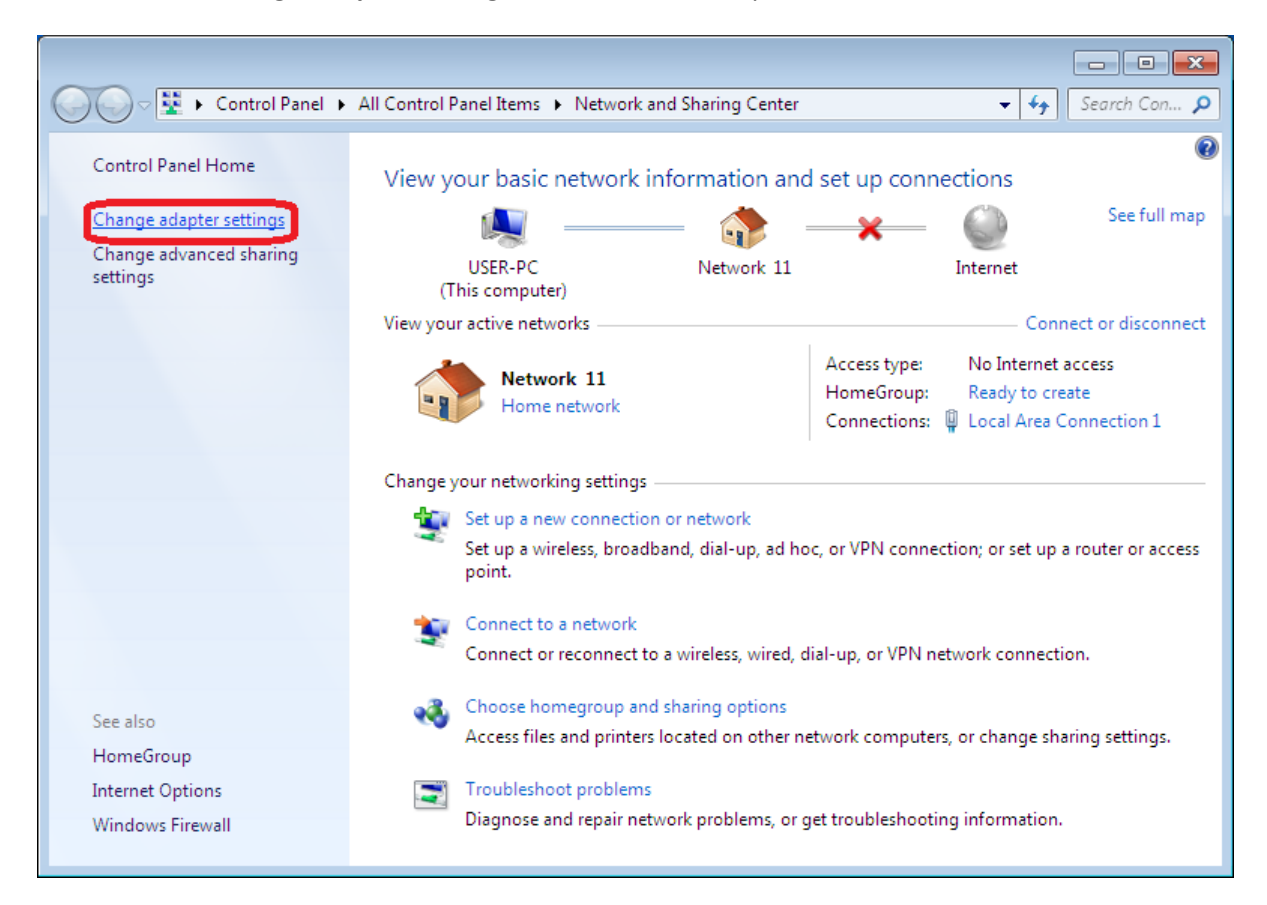

4. Right Click the icon of the adapter which you are using to access the Internet e.g. Local Area Connection (Wired) or Wireless Network Connection (Wireless) and select Properties.

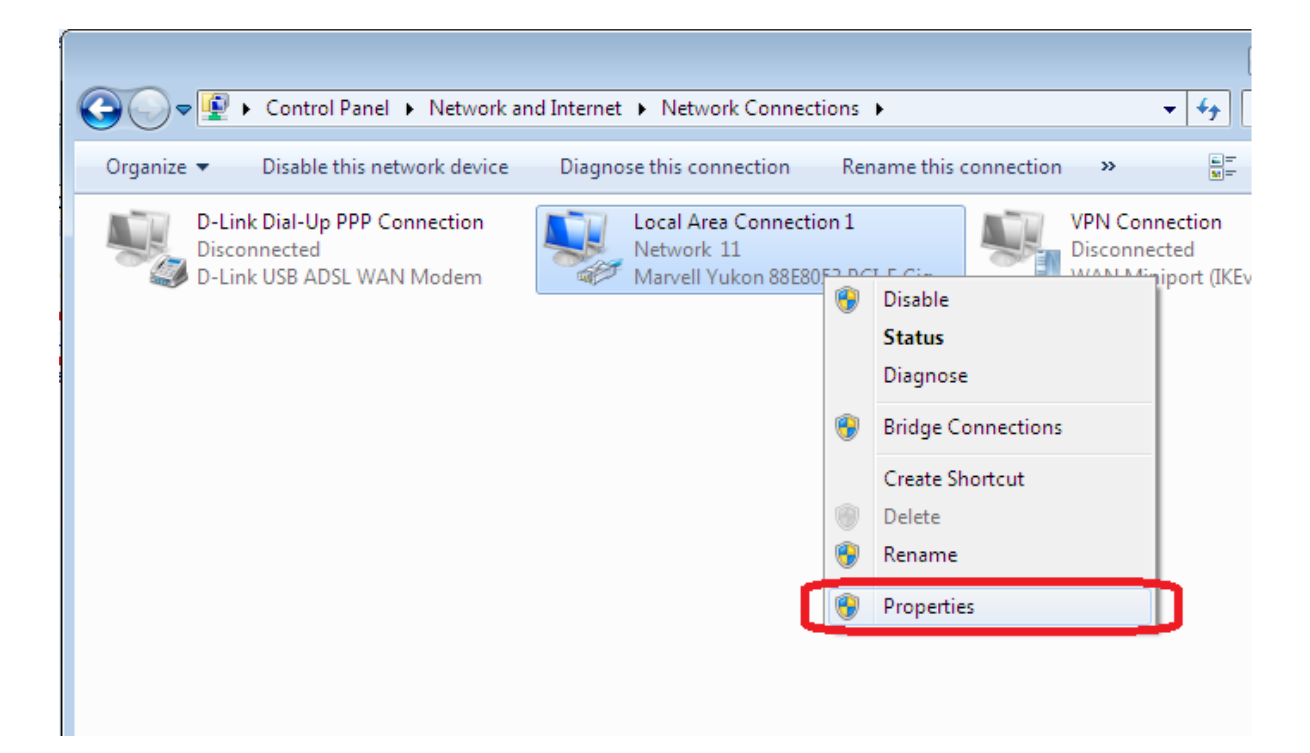

5. Select Internet Protocol Version 4 (TCP/IPv4) and click the Properties button.

| 🕌 Local Area Connection 1 Properties                                                                                                    |  |  |  |  |
|----------------------------------------------------------------------------------------------------|--|--|--|--|
| Networking                                                                                                    |  |  |  |  |
| Connect using:                                                                                                    |  |  |  |  |
| Marvell Yukon 88E8053 PCI-E Gigabit Ethemet Controller                                                                                                    |  |  |  |  |
| Configure                                                                                                    |  |  |  |  |
| This connection uses the following items:                                                                                                    |  |  |  |  |
| Image: Client for Microsoft Networks         Image: Client for Microsoft Networks         Image: Client for Microsof |  |  |  |  |
| Description<br>Transmission Control Protocol/Internet Protocol. The default<br>wide area network protocol that provides communication<br>across diverse interconnected networks.<br>OK Cancel                                                                                                    |  |  |  |  |

- 6. Select the radio button beside Use the following IP address:
  - -Enter the static IP you wish to assign your PC. It will need to be in range of your router LAN subnet e.g. **192.168.1**.x
  - -In this example, the modem LAN IP is 192.168.1.1 and therefore 192.168.1.3 is used for this particular PC's IP Address
  - -Subnet mask: automatically filled for the user
  - -Default Gateway: 192.168.1.1 (modem IP address)
  - -DNS Servers: in this example the modem is used as the Primary DNS server (192.168.1.1). However this can be assigned with your ISP's DNS or alternative DNS servers.

| Internet Protocol Version 4 (TCP/IPv4) Properties                                                                   |                                                                        |  |  |  |  |  |
|----------------------------------------------------------------------------------------------------|------------------------------------------------------------------------|--|--|--|--|--|
| General                                                                                                    |                                                                        |  |  |  |  |  |
| You can get IP settings assigned auto<br>this capability. Otherwise, you need t<br>for the appropriate IP settings. | matically if your network supports<br>o ask your network administrator |  |  |  |  |  |
| <ul> <li>Obtain an IP address automatication</li> <li>Use the following IP address:</li> </ul>                      | ally                                                                   |  |  |  |  |  |
| IP address:                                                                                                    | 192.168.1.3                                                            |  |  |  |  |  |
| S <u>u</u> bnet mask:                                                                                               | 255 . 255 . 255 . 0                                                    |  |  |  |  |  |
| Default gateway:                                                                                                    | 192.168.1.1                                                            |  |  |  |  |  |
| <ul> <li>Obtain DNS server address auto</li> <li>Use the following DNS server address</li> </ul>                    | matically<br>dresses:                                                  |  |  |  |  |  |
| Preferred DNS server:                                                                                               | 192.168.1.1                                                            |  |  |  |  |  |
| Alternate DNS server:                                                                                               |                                                                        |  |  |  |  |  |
| Validate settings upon exit                                                                                         | Ad <u>v</u> anced                                                      |  |  |  |  |  |
|                                                                                                    | OK Cancel                                                              |  |  |  |  |  |

7. Click OK to save and activate the changes, followed by OK or CLOSE on the window following.